### The MyDSL Package System Submitted by clivesay from the DSL forums

The MyDSL system is a package management system developed specifically for DSL. Members of the user community have developed many software packages that are geared specifically to work with DSL via a 'click & load' method. This package management system was designed for the liveCD or Frugal install DSL users. if you use this method with a regular hard drive install you are doing so at your own risk. Some of these packages may break your system. If you have a regular hard drive install it is recommended you use the standard debian apt repositories to install your software. These packages can be found in the repositories that are linked on the DSL main page.

There you will find two links:

1. Browse the MyDSL repository - This contains software packages that have been tested by the user community and have been determined safe to install into your DSL system.

2. Repository Testing area - These are newly submitted packages by DSL users. They are considered experimental and need testing and feedback from the community before being moved into the regular repository.

In this howto we will illustrate the following:

- 1. How to install a package via the MyDSL desktop icon.
- 2. How to install a package manually using wget and EmelFM

# USING THE MyDSL DESKTOP ICON

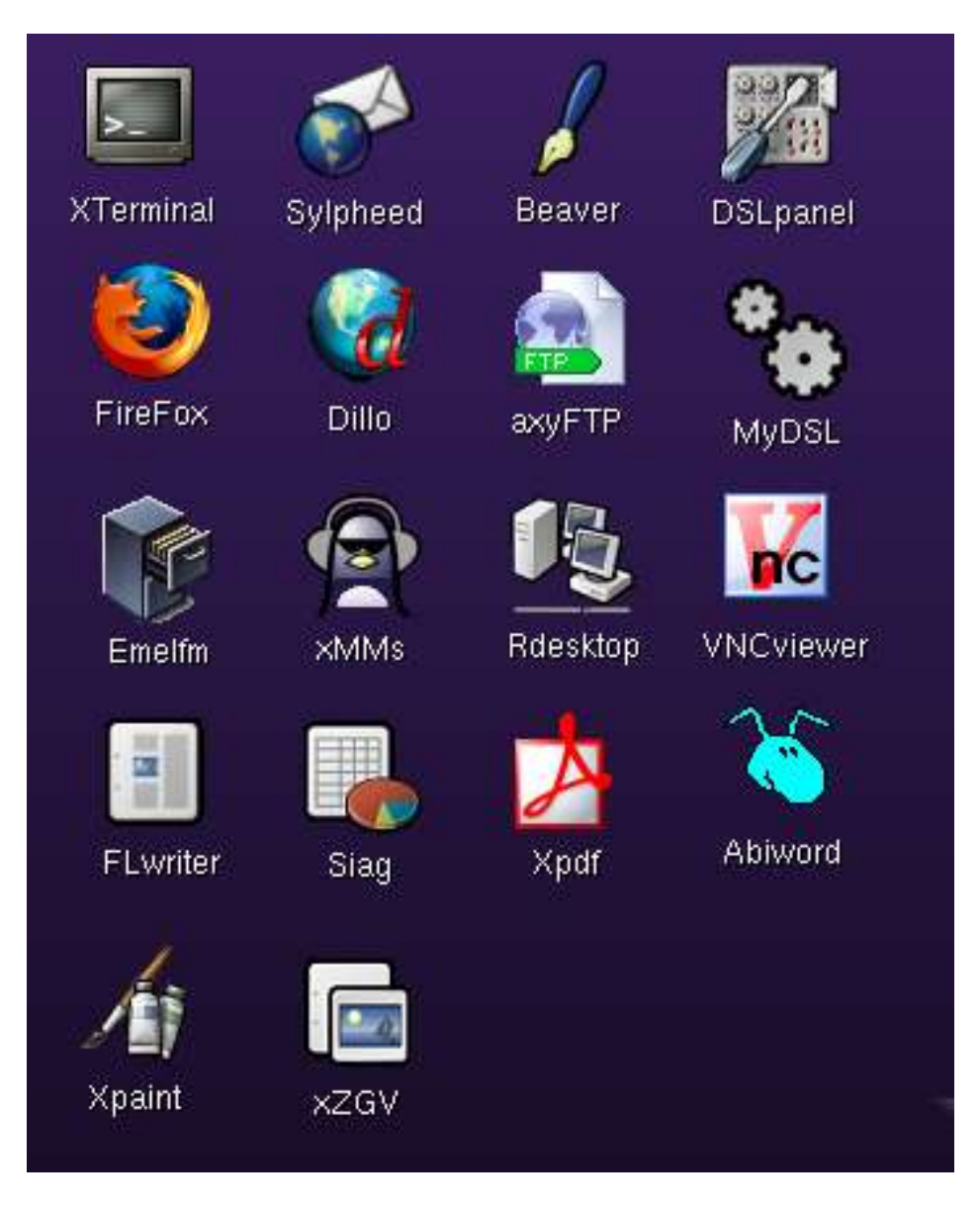

Double click on the MyDSL icon located on you desktop to bring up the MyDSL package management graphical user interface.

| • DSL        | DSL Download Extension Panel |               |  |  |  |
|--------------|------------------------------|---------------|--|--|--|
| <u>A</u> pps | Games                        | G <u>t</u> k2 |  |  |  |
| Multimedia   | Net                          | System        |  |  |  |
| Themes       | UCI                          | WM_Apps       |  |  |  |

The DSL Download Extension Panel gives you software catagories to choose from. For this example, click on the Games catagory to choose an application.

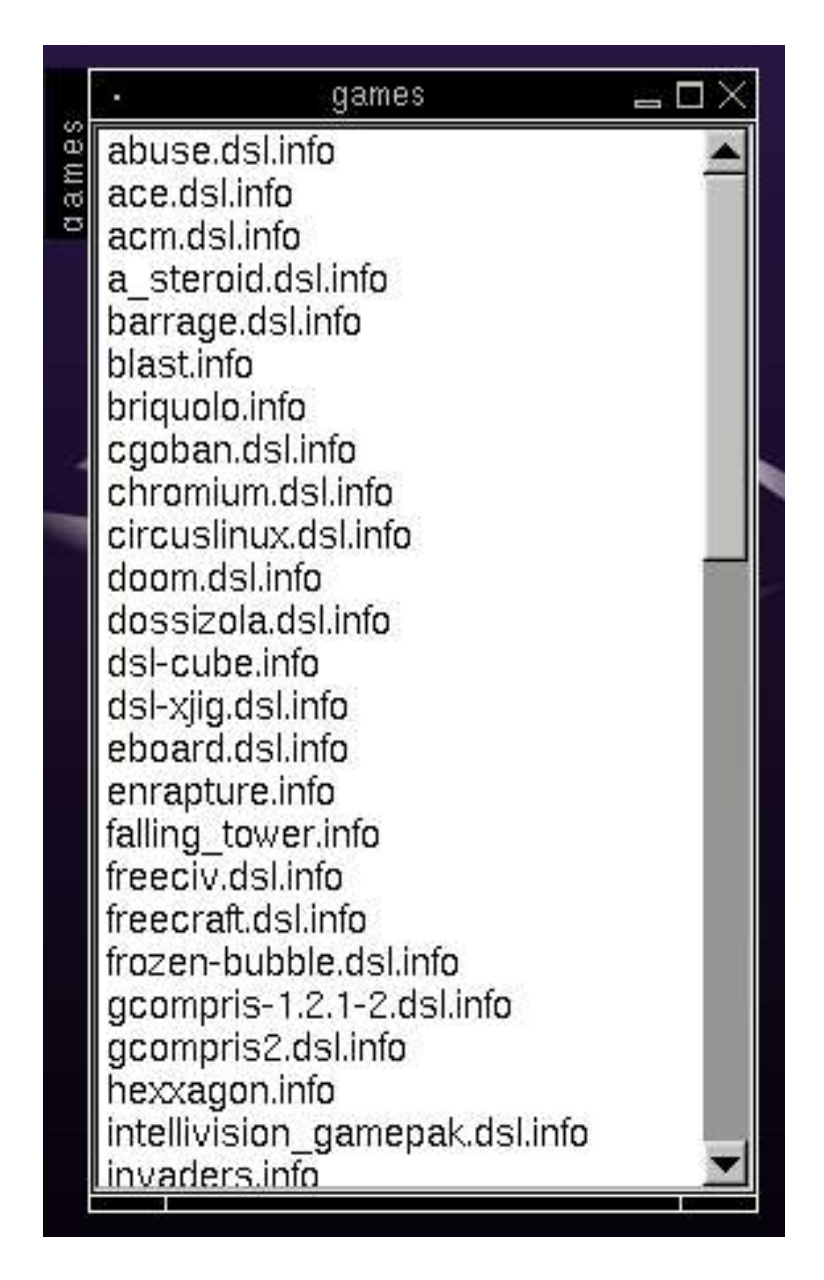

You now have a list of all the applications that are available under the *Games* catagory of the repository. As you can see, each file ends with the extension .info. These files are actually text files which contain information about the version and author of the application as well as important information about other software that may need to be installed for this game to run successfully in DSL. For this example, let's install the *circuslinux.dsl* game. Click on the *circuslinux.dsl.info* file to view the details.

| Hе | aver DSL nonal                                                                                                    |
|----|----------------------------------------------------------------------------------------------------|
|    | • circuslinux.dsl.info 👝 🗆 🗙                                                                                                    |
|    | circuslinux.dsl.info    Title:  circuslinux.dsl    Description:  Circus Linux - Balloon Popping    Version:  1.0.3    Author:  Bill Kendrick    Original-site:  http://www.newbreedsoftware.com/circus-linux    Copying-policy:  GPL   ==  Color = red    Filesize:  1.7M ]==    Extension by:  livesay2000[at]yahoo[dot]com    Comments:  Includes mydsl-menu option    Circus Linux! - Clowns Popping Balloons Game!    Change-log:  07/09/2004 - First version    Current:  07/19/2004 - Rebuilt for cross-compat |
|    |                                                                                                    |
|    | Cancel Download                                                                                                    |

Here we can see all the info about this package. It is important to always look in the "Comments" section to see if there are any other software packages that need to be installed for circuslinux to work. In this case, there are no other packages needed.

Now we are ready to install this game. Click on the *Download* button to start the download and installation process.

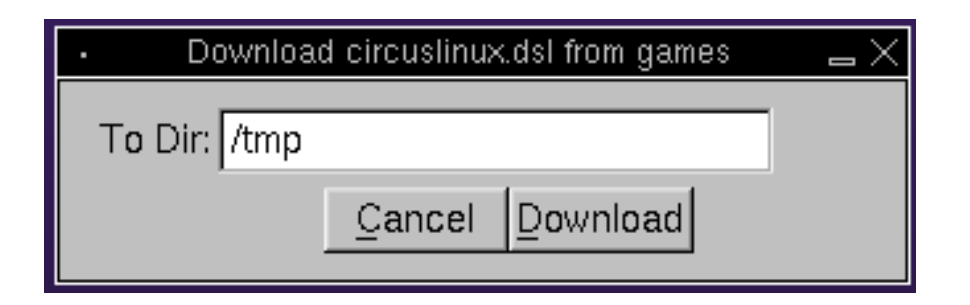

Here you are asked what directory you want the application to be dowloaded into before it is installed on your system. The file will be placed in the selected directory and will be checked against the md5sum number to ensure that the download was not corrupted. If you receive a bad file, a checksum error will appear. You will need to try and download the package again. It is usually desirable to go ahead and use the default /tmp directory. Click the *Download* button.

| Y.     |                                                                      | - |   |          |
|--------|----------------------------------------------------------------------|---|---|----------|
|        | • wget                                                               |   |   | _ 🗆 X    |
| Maa et | Connecting to www.ibiblio.org[152.2.210.80]:80<br>circuslinux.dsl 0% | ļ | 0 | :- ETA[] |
| G      |                                                                      |   |   |          |

You will see a wget progress bar that will show you the status of the download. If the process bar disappears after it reaches 100% then your package should be installed and ready to use! If there was a problem, you will see the checksum popup box as mentioned earlier.

Lets go back to the desktop and bring up the system menu to see if our new application is ready to go. You may not have an entry in the menu if you installed a *System* application that does not need a startup menu item.

| DSL         |     | myDSL        |
|-------------|-----|--------------|
| myDSL       | ۰   | Circus Linux |
| Apps        | •   | AbiWord      |
| Games       | •   |              |
| XShells     | •   |              |
| Desktop     | •   |              |
| System      | ۰   |              |
| WindowManag | er∙ |              |
| Run Program |     |              |
| Power Down  | ۰   |              |

Here we see our new game in the myDSL menu entry.

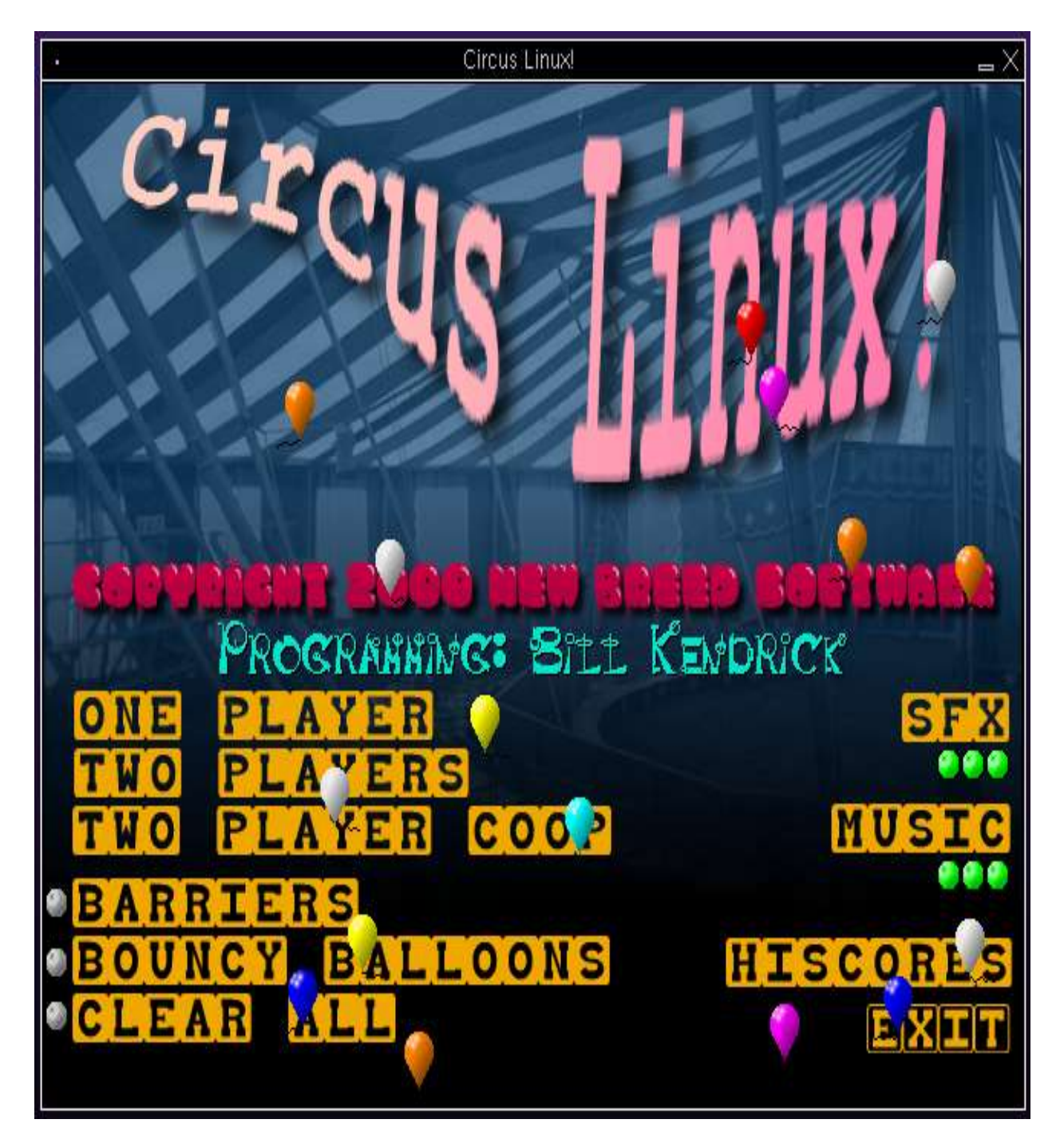

# Great!!

Now let's look at installing an application without the MyDSL icon. You would use this if you wanted to try out an application in the Testing area.

#### USING WGET AND EMELFM FOR THE TESTING REPOSITORY

As mentioned before, some experimental applications are located in the testing repository. They are not located in the MyDSL icon system so we will need to install them manually. For this example, we will use Dillo to get the MyDSL application. You can use Firefox for the downloading if you like. We will use Dillo and wget for this example since many people may not have machines that run Firefox effectively.

Click on the Testing Area link on the main DSL website.

| Live                 | CD Installable Expandable                                                                                          | 71.1                                   |
|----------------------|----------------------------------------------------------------------------------------------------|----------------------------------------|
| Index - Applications | <u>s</u> - <u>Packages</u> - <u>Download</u> - <u>Notes</u> - <u>Off Site</u> - <u>Milestones</u> - <u>Documen</u> | <u>tation</u> - <u>Talk</u> - <u>F</u> |
|                      | The DSL Mini-ITX store                                                                                             |                                        |
|                      | Support Damn Small Linux, buy a CD!                                                                                |                                        |
|                      | Or, Damn Small on <u>a <i>bootable</i> 128MB <b>USB</b> pen drive</u>                                              |                                        |
|                      | Or, run DSL <i>inside Windows</i> from a 128MB <b>USB</b> pen drive                                                |                                        |
|                      | Burn your own? You can <u>make a donation</u> .                                                                    |                                        |
|                      | Just FYI, The DSL News Center, Archive                                                                             |                                        |
|                      | ideas on OS and fundraising                                                                                        |                                        |
|                      | DSL DialUp \$7.95/Month                                                                                            |                                        |
|                      | Browse The muDSL renository - Or The Testing Area                                                                  |                                        |
|                      | Dremoe the high of repository. Or the reading fired.                                                               |                                        |
| current version      | 1.0.1!!! Congrats everyone who helped put this together!                                                           |                                        |

| 2005/03/28 |   | clacker         | computing and graphics)                         | 2.0.1     | 15M  | <u>R.tar.gz</u>           |
|------------|---|-----------------|-------------------------------------------------|-----------|------|---------------------------|
| 2005/03/23 |   | SaidinUnleashed | Ultima 4-5-6 for<br>DosBox                      | 1.0       | 3.1M | <u>Ultima-AOE.tar.gz</u>  |
| 2005/03/23 |   | SaidinUnleashed | Ultima 1-2-3 for<br>DosBox                      | 1.0       | 372K | <u>Ultima-AOD.tar.gz</u>  |
| 2005/03/20 |   | Joat_Mone       | WMBubble Dock<br>App                            | 1.46-1    | 20K  | wmbubble.dsl              |
| 2005/03/20 |   | Joat_Mone       | WM3D Cube Dock<br>App                           | 0.98-6    | 24K  | wmcube.dsl                |
| 2005/03/15 |   | clivesay        | UNIX file<br>management suite                   | 2.5.2     | 4.7M | endeavour2.dsl            |
| 2005/03/14 | 1 | clacker         | Economic and<br>Transport<br>Simulation Game    | 0.84.16.4 | 2.0M | <u>simutrans.uci</u>      |
| 2005/03/13 | 1 | Coma            | Wave recorder for<br>X                          | 0.6       | 88K  | <u>xwave.dsl</u>          |
| 2005/03/12 |   | SaidinUnleashed | Bittorrent p2p client                           | 3.4.2     | 2.1M | <u>bittorrent-cli.dsl</u> |
| 2005/03/12 |   | friedgold       | Virtual Keyboard                                | 2.6       | 104K | xvkbd.tar.gz              |
| 2005/03/12 |   | cbagger01       | Purple Fusion DSL<br>XMMS Skin                  | Q         | 104K | fusion dsl xmms skin.tar  |
| 2005/03/11 |   | SaidinUnleashed | Openoffice Office<br>Suite Requires<br>384M RAM | 1.1.4     | 75M  | openoffice-1.1.4.tar.gz   |
| 2005/03/10 |   | reidar          | Text-based<br>genealogy software                | 3.0.10-3  | 220K | lifelines.dsl             |

Here are the list of applications in the testing area. There are no catagories. Evertyhing is listed by the date submitted. For this example we will grab the *endeavour2.dsl* package.

Right click on the *endeavour.dsl* file to bring up the dillo menu. We will want to choose the option "Copy Link location".

### NOTE:

The "Save Link As" option is also usable. Sometimes that option will cause problems with the download so we will stick with the wget method.

Now you want to open the desktop menu and choose "XShells -> Root Access". This will bring up a root exterm window. At the prompt, type in *wget* and then a space. After the space, either click on your center button, scrollwheel or both buttons at once (if you have a two button mouse). This is the way you paste in Linux. You screen should look like the following:

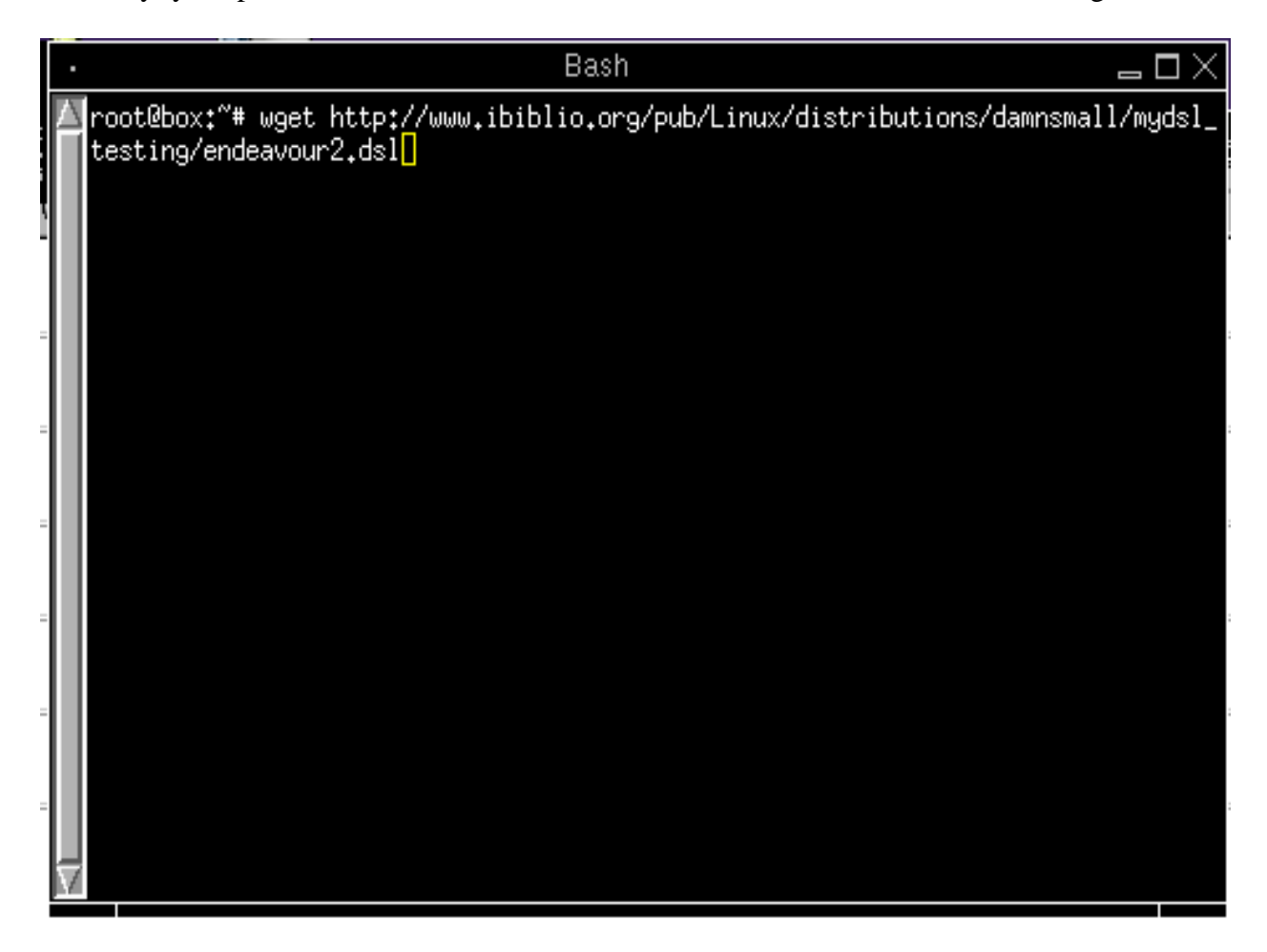

If this is what you have, hit the enter key to start the download of the file.

| • Bash                                                                              |       |             | $\Box$       |
|-------------------------------------------------------------------------------------|-------|-------------|--------------|
| ∑root@box:~# wget http://www.ibiblio.org/pub/Linux/dist<br>[[testing/endeavour2.dsl | ribut | tions/damn: | small/mydsl_ |
| Connecting to www.ibiblio.org[152.2.210.80]:80<br>endeavour2.dsl 7%  **             | I     | 379 KB      | 02:42 ETA    |
|                                                                                     |       |             |              |
|                                                                                     |       |             |              |
|                                                                                     |       |             |              |
|                                                                                     |       |             |              |
|                                                                                     |       |             |              |
|                                                                                     |       |             |              |
|                                                                                     |       |             |              |

When the progress bar reaches 100% you will see the root prompt. At that point you can close the xterm window.

Now open up the Emelfm filemanager from the desktop icon or the menu.

| $\cdot$ emelfm $\Box$             |                  |              |                                 |     |          |               |      |      |    |
|-----------------------------------|------------------|--------------|---------------------------------|-----|----------|---------------|------|------|----|
| Welcome to emeIFM - Version 0.9.2 |                  |              |                                 |     |          |               |      |      |    |
| <u>B</u> ookmarks <u>F</u> ilters | myDSL            | 卪            | <u>B</u> ookmarks <u>F</u> ilte | rs  |          |               |      |      |    |
| > H /ramdisk/home/dsl             |                  | 7 ն          | Edit                            |     | < H /    |               |      | 74   | 2  |
| Filename                          | <b>∑</b> Size    | Modifie -    |                                 |     | Filename | <b>∇</b> Size | Mod  | ifie | Ą  |
| J                                 | 60 bytes         | Apr 21       | Copy                            |     | J        | 1024 bytes    | Apr  | 21   |    |
| GNUstep/                          | 60 bytes         | Apr 21       | Move                            | ıH  | KNOPPIX/ | 4096 bytes    | Apr  | 12   |    |
| MyDSLhowto.doc                    | 869.69 Kbytes    | Apr 21       | move                            | 41  | cdrom/   | 2048 bytes    | Apr  | 12   |    |
| endeavour2.dsl                    | 4.67 Mbytes      | Apr 21       | Rename                          | 11  | dev/     | 30.00 Kbytes  | Apr  | 21   |    |
| filetool.lst                      | 190 bytes        | Feb 25       |                                 | 11  | etc/     | 3072 bytes    | Apr  | 21   |    |
| ss1.png                           | 50.42 Kbytes     | Apr 21       | Create PDF                      |     | mnt/     | 1024 bytes    | Apr  | 21   |    |
| ss10.png                          | 2544 bytes       | Apr 21       |                                 |     | proc/    | 0 bytes       | Apr  | 21   |    |
| ss11.png                          | 2083 bytes       | Apr 21       | SymLink                         |     | ramdisk/ | 200 bytes     | Apr  | 21   |    |
| ss2.png                           | 2056 bytes       | Apr 21       |                                 | ıH  | root/    | 1024 bytes    | Apr  | 21   |    |
| ss3.gif                           | 5024 bytes       | Apr 21       | Delete                          | 111 | sys/     | 1024 bytes    | Jan  | 12   |    |
| ss3.jpeg                          | 28.45 Kbytes     | Apr 21       | MkDir                           | ıH  | bin/     | 12 bytes      | Apr  | 21   |    |
| ss3.jpg                           | 28.45 Kbytes     | Apr 21       |                                 | 41  | boot/    | 13 bytes      | Apr  | 21   |    |
| ss3.png                           | 8699 bytes       | Apr 21       | File Info                       | 11  | home/    | 13 bytes      | Apr  | 21   | ۲  |
| ss4.png                           | 10.85 Kbytes     | Apr 21       |                                 | 님   | lib/     | 12 bytes      | Apr  | 21   |    |
| ss5.png                           | 1379 bytes       | Apr 21       | Refresh                         |     | opt/     | 12 bytes      | Apr  | 21   |    |
| ss6.png                           | 6600 bytes       | Apr 21       | /                               |     | sbin/    | 13 bytes      | Apr  | 21   | Z  |
| 4                                 |                  |              | Configure                       | N   | 4        |               |      | Þ    |    |
| Type 'keys' to print a            | list of the curr | ent kevh     | pard shortcut                   | 3   |          |               | _    | _    | ٦  |
| Type helle of prine a             | 1100 01 010 0011 | 0110 110 100 |                                 | ~   |          |               |      |      |    |
|                                   |                  |              |                                 |     |          |               |      |      |    |
|                                   |                  |              |                                 |     |          |               |      |      |    |
|                                   |                  |              |                                 |     |          |               |      |      |    |
|                                   |                  |              |                                 |     |          |               |      |      |    |
|                                   |                  |              |                                 |     |          |               |      | 1.1  |    |
| v] dsl@box \$                     |                  |              |                                 |     |          | V du df       | free | ×    | su |
| 1 of 19 files selected            |                  |              |                                 |     |          |               |      |      |    |

You should now see the *endeavour.dsl* file in your */home/dsl* directory. To install the file, you simply click on it to highlight and then press the myDSL button at the top of the emelfm button panel. This will install the application so it is ready to use. Check for the menu entry as in our other example.

I hope you found this howto helpful.